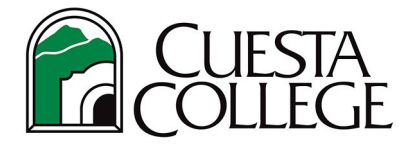

.....

## Follow the directions below to access an enrollment verification in PDF format or to email.

Login to *my*Cuesta portal. (<u>https://my.cuesta.edu</u>)

1. Locate the 'My Student Account' tile.

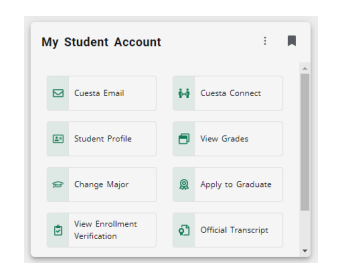

2. Click "View Enrollment Verification" from menu of services.

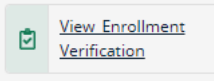

3. The Enrollment Verification menu options will open.

| Enrollment Verification                                                                                                    |                |                                                 | Chose a Verification Certificate<br>Select either Current Term Enrollment or<br>All Enrollment to optionally include: |
|----------------------------------------------------------------------------------------------------|----------------|-------------------------------------------------|----------------------------------------------------------------------------------------------------|
|                                                                                                    |                |                                                 |                                                                                                    |
| Current Term Enrollment Select this option if you need only the current term on the verification     Include Academic Standing | Type:<br>Name: | Select a Type                                   | • GPA<br><b>Policy, Group, Account or Other ID Information</b><br><i>Can skip selecting options below.</i>            |
| Include Grade Point Average (GPA)     All Enrollment Select this pation from used all terms attended on the writeration        | Number:        | Enter Number of Policy, Group, Account or Other | • Select Type from drop-down<br>(Choices are: Policy, Group, Account or Other ID)                                     |
| Include Academic Standing     Include Crade Point Average (CPA)                                                                |                |                                                 | <ul> <li>Name<br/>(Fill-in information such as Insurance company)</li> </ul>                                          |
|                                                                                                    |                | Submit Verification                             | • Number<br>(Fill in number of policy, group, account, or other)                                                      |

- Once you select your options above and click Submit Verification, you will receive Enrollment Verification Results with the option to
  - 1) Display as PDF or
  - 2) Email Results.

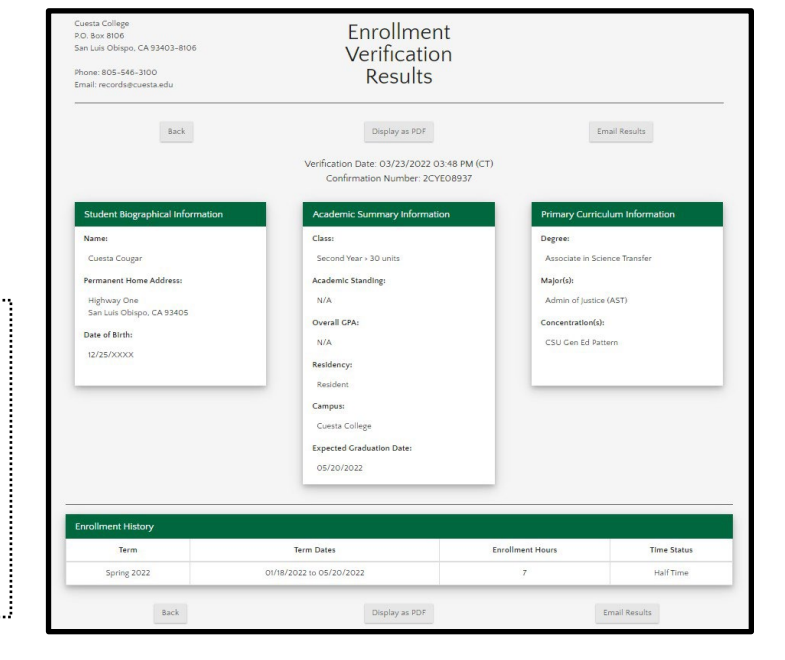

- Enrollment Verification Results displays:
- Student Biographical Information (name, address, month/day of birth)
- Academic Summary Information (Academic Standing (optional), GPA (optional), Residency, Expected Graduation Date)

.....

• Primary Curriculum Information (Degree, Major)